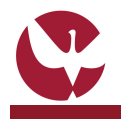

0 0

# GUIA RÁPIDO: Pedido de Reapreciação de Creditações

Nos termos do Regulamento de Creditações em vigor na UÉvora, após ser notificado do resultado do pedido de creditação, e no caso de discordar da decisão tomada, o aluno poderá, no prazo de **10 dias** úteis seguintes à data da notificação, requerer on-line no SIIUE, uma única vez, mediante fundamentação, a reapreciação da creditação. Este Guia pretende descrever o processo de pedido de reaprecriação de creditação através do SIIUE.

# 1. Aceder ao SIIUE A partir de um computador com acesso à Internet utilize um browser (Internet Explorer, Firefox, Safari, Google Chrome, etc.) para aceder ao SIIUE (Sistema de Informação integrado da Universidade de Évora) disponível em: http://siiue.uevora.pt [1]. Utilize as credenciais de acesso que lhe foram fornecidas (nome de utilizador e palavra-passe) [2] e clique em Autenticar para se autenticar perante o sistema. 2. Aceder à opção de Creditações Para aceder à opção de Creditações, deve clicar na opção ALUNO presente no menu principal , e de seguida, escolher no menu lateral direito a opção de Ver » Creditação. Creditação.

Já na página de Creditações Associadas ao Aluno, deve aceder à opção 🗟 (detalhes do pedido) [3] associado ao pedido de creditação em causa.

### 3. Registar "Pedido de Reapreciação"

Na página de detalhes da creditação, e durante os 10 dias seguintes à notificação, está disponível a opção **Registar Pedido de Reapreciação [4]**. Clique nessa opção.

Na página seguinte, deve registar a fundamentação [5] do pedido de reapreciação, e por fim, clique em **Guardar** [5] para registar o pedido.

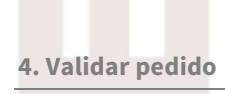

Depois do pedido registado, há que validar o mesmo para que este siga para processamento dos SAC. Para tal, volte a aceder à página de creditações (conforme descrito acima no ponto 2). Nesta fase, na página de creditações já poderá consultar o pedido de reapreciação que está registado [7]

Associado a esse pedido de reapreciação poderá agora consultar os detalhes do mesmo - 🗐, registar documentação - 🛅 ou eliminar o pedido 🗑.

Por fim, deve clicar em **"Validar pedido**" [8] de modo a dar por encerrado o pedido que depois disso seguirá para validação dos Serviços Académicos.

### 5. Pagamento

Depois dos Serviços Académicos verificarem se o pedido está em conformidade, validam o mesmo. Nesse momento, o aluno é notificado por e-mail de que deve proceder ao pagamento do pedido de reapreciação de creditação. Note-se que só após o aluno proceder ao pagamento, é que o pedido segue para análise do Diretor de Curso.

Para consultar a referencia multibanco para pagamento do pedido, aceda ao Menu **Aluno**, e de seguida escolha a opção **Ver Valores em Pagamento** [9].

## 6. Dúvidas/Sugestões

Para o esclarecimento de quaisquer dúvidas, contactar os Serviços Académicos [atendimento@sac.uevora.pt]

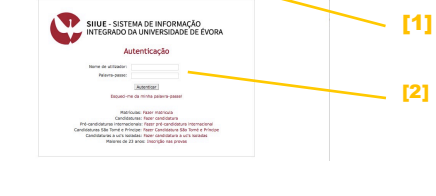

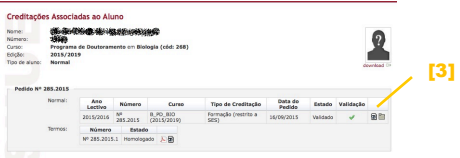

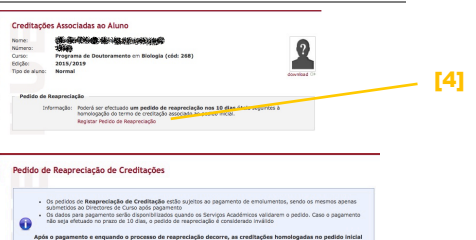

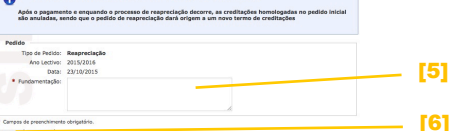

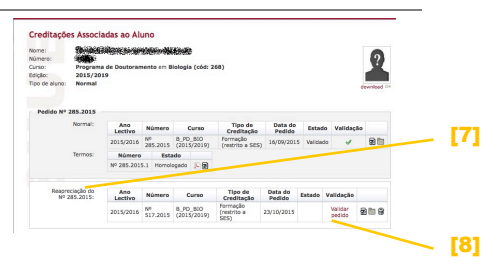

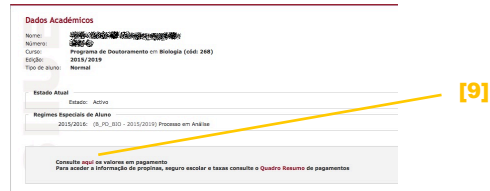